# 3D 质量检查指南

### 关于

**3D** 质量检查功能可以帮助您检查 CLO-SET 中的 CLO 制作的文件的各项属性。 您可以在 <u>公司设置 > 内容 > 3D 质量检查</u> 的页面中激活这个选项设置, 当前检查清单将开始运行, 对该公司内新上传的文件进行检查。

### 您可以在检查清单编辑器中输入各项参考值。

在此文档中,我们将举例说明检查清单输入的示例以及每个检查项目的详细描述。

在查看各项详细信息之前,请先了解以下几个使用 3D 质量检查功能的关键注意事项。

- 如果编辑器中, 该检查项没有设定具体的值, 结果将使用灰色标记显示检查结果。
  - 例如, 下面两个检查项没有输入具体值, 检查结果将显示灰色标记。

| particleDistance =<br>layer = |          |        |
|-------------------------------|----------|--------|
| PROPERTY                      | CRITERIA | RESULT |
| Particle Distance(mm)         | -        | ø      |
| Layer                         | -        | Ø      |

- 如果该检查项输入了具体值,但是文件中没有包含这个项目,则检查结果将显示为合格。
  - 例如,已经指定了虚拟模特名称和虚拟模特尺寸,但是文件中没有包含任何虚拟模特。那么检查结果将显示为合格。

| av<br>av | atarName = MV2_Jinho<br>atarSize = Custom |             |
|----------|-------------------------------------------|-------------|
|          | Name                                      | MV2_Jinho 🥏 |
|          | Size                                      | Custom      |

举例说明

各项检查设置可以参考以下格式进行设置。

- 数字
  - 精确数值:可以是一个特定的数字。例如: particleDistance= 10
  - 一系列精确的数值:可以是一列数字,并且添加方括号明示。例如: particleDistance= [10, 20, 30]
  - 一个数值范围:可以是一个数值范围,并且使用两个方括号明示。例如: particleDistance= [[10, 20]]
  - 需要指定数值和者数值范围时,上述形式可以组合使用。例如:particleDistance= [[10, 20], 50]
- 字符串(文本)值
  - 精确字符串值:可以指定为文本值。例如: avatarName= Mia
  - 字符串值序列:可以指定为文本值序列,例如:avatarName= ["Mia", "Yuna"] 请注意,如果您有多个文本,您的文本值中必须包含 ""进行标识。
- True 或者 False 布尔值
  - 例如:noStrengthen= True
  - 例如:noFreeze= False
- 下拉菜单
  - 下拉菜单展开选项可作为检查项目值。请参阅检查项目说明部分的表格以了解详细信息。
- 齐色
  - 可以指定检查面料,纽扣,辅料和明线的颜色名称或者是十六进制颜色代码。例如: baseColor.fabric= [PANTONE 6127 CP] 或者 baseColor.fabric= 000000

以下是一个检查项目清单示例。

| particleDistance= [ <b>5, 10, 20]</b>                  | <pre>// This means Particle Distance value should be exactly 5 or 10 or 20</pre>                     |
|--------------------------------------------------------|----------------------------------------------------------------------------------------------------|
| layer= 0                                               | // This means the Layer value should be exactly 0                                                    |
| shrinkageWeft= [[50,100]]                              | // This means the Shrinkage Weft value should be anywhere between 50 and 100                         |
| shrinkageWarp= <b>[0, [[90, 100]]]</b>                 | <pre>// This means the Shrinkage Warp value should be exactly 0 or anywhere between 90 and 100</pre> |
| additionalThicknessCollision= 2.5                      |                                                                                                    |
| additionalThicknessRendering= 1.0                      |                                                                                                    |
| meshType= <b>Quad</b>                                  | // Dropdown menu of Quad or Triangle                                                                 |
| noStrengthen= True                                     |                                                                                                    |
| noPin= True                                            |                                                                                                    |
| noFreeze= False                                        |                                                                                                    |
| noSolidify= <b>True</b>                                |                                                                                                    |
| noTack= <b>True</b>                                    |                                                                                                    |
| noSteam= True                                          |                                                                                                    |
| <pre>materialType= Fabric_Matte</pre>                  | // Dropdown menu                                                                                     |
| <pre>baseColor.fabric= PANTONE 6127 CP   6127 CP</pre> |                                                                                                    |

| <pre>baseColor.button= FFFFFF</pre>          |                                                             |
|----------------------------------------------|-------------------------------------------------------------|
| baseColor.trim= [000000, 001111]             | // This means the Trim Color can be either 000000 or 001111 |
| <pre>baseColor.topstitch=000000</pre>        |                                                             |
| baseColorMap= <b>True</b>                    |                                                             |
| <pre>baseColorMapNoDesaturation= False</pre> |                                                             |
| textureMapping= <b>Repeat</b>                | // Dropdown menu of Repeat or Unified                       |
| normalMap= <b>True</b>                       |                                                             |
| displacementMap= <b>False</b>                |                                                             |
| opacity= <b>[50,80]</b>                      |                                                             |
| opacityMap= <b>False</b>                     |                                                             |
| roughnessMap= <b>False</b>                   |                                                             |
| metalnessMap= <b>False</b>                   |                                                             |
| elasticPreset= Knitted Elastic               | // Dropdown menu of Knitted Elastic or Woven Elastic        |
| sewingLineTypeTurned= <b>True</b>            |                                                             |
| 3dSeamline= Directional                      | // Dropdown menu of Plain Seam or Directional               |
| hasSeamAllowance = <b>True</b>               |                                                             |
| topstitchType= <b>OBJ</b>                    | // Dropdown menu of OBJ or Texture                          |
| avatarName= <b>MV2_Jinho</b>                 |                                                             |
| avatarSize= <b>Custom</b>                    |                                                             |
| avatarSkinOffset= 0.0                        |                                                             |
| showAvatar= <b>True</b>                      |                                                             |
| gradingBaseName= <b>s</b>                    |                                                             |
| cameraFrontView= <b>True</b>                 |                                                             |
| englishOnly= <b>True</b>                     |                                                             |
|                                              |                                                             |

# 检查项目说明

| 服装检查要点                     | 输入                                          | 输出                                                | 描述                                                                                                    |
|----------------------------|---------------------------------------------|---------------------------------------------------|----------------------------------------------------------------------------------------------------|
| particleDistance<br>服装粒子间距 | 数值 (例如 10)<br>以及/或者<br>数值范围 (例如<br>[0,10])  | 合格 ☑ 或者<br>不合格<br>并且分别显示每个板片的名称,材质<br>以及板片粒子间距数值。 | 检查粒子间距是否和规定数值或数值范围一致                                                                                                    |
|                            |                                             |                                                   | 纬向缩率 (%)100.00经向缩率 (%)100.00增加厚度-冲突 (mm)2.5                                                                                                    |
| layer<br>层                 | 数值 (例如 10)<br>以及/或者<br>数值范围 (例如<br>[0,10])) | 合格 ♥ 或者<br>不合格 !<br>并且分别显示每个板片的名称和它的<br>层级设置      | 检查每一个板片的层设定是否都是0         ●       属性编辑器         ▼ 模拟属性         粒子间距(毫米)       20.0         反       0         4応向縮率(%)       100.00         经向缩率(%)       100.00         增加厚度-冲突(mm)       2.5 |
| shrinkageWeft<br>纬向缩率      | 数值 (例如 10)<br>以及/或者                         | 合格 <mark>♥</mark> 或者<br>不合格 <mark>!</mark>        | 检查纬向缩率(%)是否和规定数值或者数值范围一致                                                                                                    |

|                                            | 数值范围 (例如<br>[0,10]))                        | 并且分别显示每个板片的名称和它的<br>纬向缩率数值                       | <ul> <li>→ 属性编辑器</li> <li>● 模拟属性</li> <li>粒子间距(毫米)</li> <li>20.0</li> <li>层</li> <li>0</li> <li>4向缩率(%)</li> <li>100.00</li> <li>经向缩率(%)</li> <li>100.00</li> <li>增加厚度-冲突(mm)</li> <li>2.5</li> </ul> |
|--------------------------------------------|---------------------------------------------|--------------------------------------------------|----------------------------------------------------------------------------------------------------|
| <b>shrinkageWarp</b><br>经向缩率               | 数值 (例如 10)<br>以及/或者<br>数值范围 (例如<br>[0,10])) | 合格 ♥ 或者<br>不合格 !<br>并且分别显示每个板片的名称和它的<br>经向缩率数值   | 检查纬向缩率(%)是否和规定数值或者数值范围一致                                                                                                    |
| addtionalThickness<br>Collision<br>增加冲突厚度  | 数值 (例如 10)<br>以及/或者<br>数值范围 (例如<br>[0,10])) | 合格 ♥ 或者<br>不合格 !<br>并且分别显示每个板片的名称和它的<br>增加冲突厚度数值 | 检查增加冲突厚度是否和规定数值或者数值范围一致                                                                                                    |
| additionalThickness<br>Rendering<br>增加渲染厚度 | 数值 (例如 10)<br>以及/或者<br>数值范围 (例如<br>[0,10])) | 合格 ☑ 或者 不合格 Ⅰ 并且分别显示每个板片的名称和它的 增加渲染厚度数值          | 检查增加渲染厚度是否和规定数值或者数值范围一致 <ul> <li>→ 属性编辑器</li> <li>▼几何体</li> <li>增加厚度-渲染(mm)</li> <li>0.0</li> </ul>                                                                                                   |

| <b>meshType</b>      | 三角形 或者           | 合格 ☑ 或者 不合格 Ⅰ 并且分别显示每个板片的名称和它的 网格类型            | 检查项目文件中的网格类型, 三角形或者四边形                                                                                                    |
|----------------------|------------------|------------------------------------------------|----------------------------------------------------------------------------------------------------|
| 网格类型                 | 四边形              |                                                |                                                                                                    |
| noStrengthen<br>解除硬化 | true 或者<br>false | 合格 ☑ 或者 不合格 Ⅰ 并且分别显示每个板片的名称和是否 使用了硬化           | 检查是否有板片设置了硬化。True代表使用了未使用硬化功能, False代表使用了硬化功能<br>复制 Ctrl+C<br>私贴 Ctrl+V<br>镜像粘贴 Ctrl+R<br>存档<br>反激活 (板片和缝纫线)<br>冷冻 Ctrl+J<br>硬化 Ctrl+H<br>形态固化 |
| noPin<br>移除固定针       | true 或者<br>false | 合格 ♥ 或者<br>不合格 !<br>并且分别显示每个板片的名称和是否<br>使用了固定针 | 检查是否有板片添加了固定针                                                                                                    |
| <b>noFreeze</b>      | true 或者          | 合格 <mark>✓</mark> 或者                           | 检查是否有板片使用了冷冻功能                                                                                                    |
| 解除冷冻                 | false            | 不合格 <mark>!</mark>                             |                                                                                                    |

|                      |                  | 并且分别显示每个板片的名称和是否使用了冷冻                           | 复制       Ctrl+C         粘贴       Ctrl+V         镜像粘貼       Ctrl+R         存档          反激活(板片)       Ctrl+J         反激活(板片和缝纫线)          冷冻       Ctrl+K         硬化       Ctrl+H         形态固化                                                         |
|----------------------|------------------|-------------------------------------------------|----------------------------------------------------------------------------------------------------|
| noSolidify<br>解除形态固化 | true 或者<br>false | 合格 ♥ 或者<br>不合格 !<br>并且分别显示每个板片的名称和是否<br>使用了形态固化 | を着してする方をする方をする方をする。          Ctrl+C         れい         Ctrl+V         長像粘い         Ctrl+V         長像粘い         Ctrl+R         存档         反激活(板片)         Ctrl+J         反激活(板片和鍵纫线)         冷冻         Ctrl+K         硬化         Ctrl+H         形态固化 |
| noTack<br>移除假缝       | true 或者<br>false | 合格 ♥ 或者<br>不合格 !<br>并且分别显示每个板片的名称和是否<br>使用了假缝   | 检查是否有板片添加了假缝                                                                                                    |

| noSteam          | true 或者 | 合格 🔽 或者                                   | 检查是否有板片添加了归拔                                                                                                    |
|------------------|---------|-------------------------------------------|----------------------------------------------------------------------------------------------------|
| 删除归拔             | false   | 不合格 <b>!</b><br>并且分别显示每个板片的名称和是否<br>使用了归拔 | 素材 虚拟模特 面料 生产 渲染 CONNEC<br>贴图 →<br>纽扣 →<br>拉链 →<br>脱込 →<br>明线 →<br>经纫褶敏 →<br>指射条 <u></u>                                                                                                    |
| hasSeamAllowance | true 或者 | 合格 🔽 或者                                   | 检查板片是否添加了缝份信息。                                                                                                    |
| 含有缝份             | false   | 不合格<br>并且分别显示板片名称和是否使添加<br>了缝份            | 2D       Materials       Avatar       Fabric       Production       Animation         Parametric Pattern       Polygon       H         Create       >       Polygon       H         Edit       >       Rectangle       S         Edit       >       Rectangle       S         Edit       >       Rectangle       S         Edit       >       Rectangle       S         Lock       >       Spiral       Internal Polygon/Line       G         Pleats       >       Internal Rectangle       Internal Rectangle         Pattern Annotation       >       Internal Ellipse       R         Walk Pattern       Opart       Base Polygon       Base Ellipse         Fill       Base Ellipse       Base Dart       Seam Allowance         ✓       Seam Allowance       ✓       Notch         Tack       >       Notch       Notch |

#### CLO-SET 描述 检查材质类型 + 属性编辑器 Ð ▼ 材质 PBR 🗸 G 💊 🎋 并且分别显示每个面料的名称和材质类型 前 后 侧面 纹理贴图 重复 . 类型 面料\_哑光 . 面料\_哑光 ▼ 基础颜色 面料\_有光泽的 颜色 面料\_丝绸/色丁 面料\_丝绒 ▼ 纹理图 毛发 (仅渲染) 🎕 沖: 宝石 (仅渲染) 玻璃 (仅渲染) ▼ 法线图 闪粉 (仅渲染) 幻彩色 (仅渲染) 强度 光源 (仅渲染) 皮革 ▼ 置换图 金属 塑料 皮肤 (仅渲染) 置换程度 (mm) 毛织产品

#### 检查面料的颜色设置

面料检查要点

materialType

baseColor/fabric

面料颜色

材质类型

输入

材质类型 (例如

面料\_哑光)

十六进制代码

以及/或者

(例如 EBEBEB)

颜色名称 (例如

**PANTONE 6001** CP | 6001 CP)

输出

合格 🔽 或者

合格 🔽 或者

或颜色名称信息

并且分别显示每个面料的名称,颜色代码

不合格

不合格

| <b>→</b> | 属性编辑  | 器  |        |     | Ð |
|----------|-------|----|--------|-----|---|
| ▼ 材质     | PBF   | २  | •      | G 🖊 | * |
| 前后侧      | 山面    |    |        |     |   |
| 纹理贴图     |       | Ŧ  | 复      |     | • |
| 类型       |       | 面  | 渊_哑光   |     | • |
| ▼ 基础颜色   |       |    |        |     |   |
| 颜色       |       |    | CBF1FF |     |   |
| ▼ 纹理图    |       |    | :      | : 🗎 |   |
| 重        | 新着色 🛛 | 冲淡 | ÷      | 替换  |   |
| ► 转      | 换     |    |        | (   | 3 |
| ▼ 法线图    |       |    |        | •   |   |
| 强度       |       |    | 50     | •   |   |
| ▶ 转换     |       |    |        |     | G |

## Copyright © 2024 CLO Virtual Fashion Inc. All Rights Reserved.

| baseColorMap   | true 或者 | 合格 🔽 或者                  | 检查面料是否使用了纹理图             |  |  |
|----------------|---------|--------------------------|--------------------------|--|--|
| <br>  纹理图      | false   | 不合格 !                    | → <b>屋性</b> 编辑器 □        |  |  |
|                |         | │<br>│ 并且分别显示每个面料的名称和是否含 | ▼ 材质 PBR ▼ C N が         |  |  |
|                |         | 有纹理图                     | 前后侧面                     |  |  |
|                |         |                          |                          |  |  |
|                |         |                          | 纹理贴图 重复 ▼                |  |  |
|                |         |                          | 交型 面科_唑光 ▼<br>▼ 其砂筋色     |  |  |
|                |         |                          | 颜色 CBF1FF                |  |  |
|                |         |                          | ▼ 纹理图 # 〕 …              |  |  |
|                |         |                          |                          |  |  |
|                |         |                          | ▶ 转换                     |  |  |
|                |         |                          | ▼ 法线图                    |  |  |
|                |         |                          | 强度 50                    |  |  |
|                |         |                          | ▶ 转换 C                   |  |  |
|                |         |                          |                          |  |  |
| baseColorMapNo | true 或者 | 合格 🔽 或者                  | 检查面料是否对纹理图使用了冲淡颜色功能      |  |  |
| Desaturation   | false   | 不合格                      | → 属性编辑器 G                |  |  |
| 纹理图颜色冲淡        |         | 并且分别显示每个面料的名称和冲淡颜色       | ▼ 材质 PBR ▼ C' \\ >       |  |  |
|                |         | 的数值                      |                          |  |  |
|                |         |                          | 纹理贴图 重复 ▼                |  |  |
|                |         |                          | 类型 面料_哑光 ▼               |  |  |
|                |         |                          | ▼ 基础颜色                   |  |  |
|                |         |                          |                          |  |  |
|                |         |                          |                          |  |  |
|                |         |                          |                          |  |  |
|                |         |                          | ▼ 法线图 <b>: : : : : :</b> |  |  |
|                |         |                          | 50                       |  |  |
|                |         |                          |                          |  |  |
|                |         |                          |                          |  |  |
|                |         |                          | →                        |  |  |

| textureMapping   | 重复 或者 统一         | 合格 🔽 或者                     | 检查面料纹理图显示模式是 "重复" 还是 "统一"                                                                                                    |       |         |   |
|------------------|------------------|-----------------------------|----------------------------------------------------------------------------------------------------|-------|---------|---|
| 纹理图显示模式          |                  | 不合格 !<br>并且分别显示每个面料的名称和纹理图显 | │ 不合格                                                                                                    | │ 不合格 | → 属性编辑器 | 9 |
|                  |                  | 示模式                         | <ul> <li>▼ 材质 PBR ▼ C<sup>*</sup></li> <li>前 后 侧面</li> <li>纹理贴图 重复</li> <li>类型</li> <li>类型</li> <li>▼ 基础颜色</li> </ul>                                                                        |       |         |   |
| normalMap<br>法线图 | true 或者<br>false | 合格 ☑ 或者                     | 检查面料是否使用了法线图                                                                                                    |       |         |   |
|                  |                  | 并且分别显示每个面料的名称和是否含有法线图       | → 属性编辑器 材质 PBR ▼ C W 2 前 后 侧面 纹理贴图 重复 平 类型 面料_哑光 *                                                                                                    |       |         |   |
|                  |                  |                             | <ul> <li>▼基础颜色</li> <li>颜色</li> <li>CBF1FF</li> <li>✓ 纹理图</li> <li>重新着色</li> <li>◎ 冲淡</li> <li>◎ 替換</li> <li>● 转換</li> <li>○ マ法线图</li> <li>■ ● ● ● ● ● ● ● ● ● ● ● ● ● ● ● ● ● ● ●</li></ul> |       |         |   |

| displacementMap | true 或者    | 合格 🚺 或者            | 检查面料是否使用了置换图                                  |
|-----------------|------------|--------------------|-----------------------------------------------|
| 置换图             | false      | 不合格                | → 属性编辑器                                       |
|                 |            | 并且分别显示每个面料的名称和是否含  | ▼ 置换图                                         |
|                 |            | 有置换图               | 置换程度(mm) 4.50                                 |
|                 |            |                    | 移动 (mm) 0.00                                  |
|                 |            |                    | 剪裁高度(mm) 0.00                                 |
|                 |            |                    | 粒子间距 (毫米) 4.00                                |
|                 |            |                    | 保持连续性 〇 关闭                                    |
|                 |            |                    |                                               |
| opacity         | 数值 (例如 10) | 合格 🔽 或者            | 检查面料不透明度是否符合指定数值或数值范围                         |
| 不透明度            | 以及/或者      | 不合格                | → 属性编辑器                                       |
|                 | 数值范围 (例如   | 并且分别显示每个面料的名称和透明度设 | ▼ 不透明度                                        |
|                 | [0,10]))   | │ 置是否符合要求<br>│     | 不透明度                                          |
|                 |            |                    |                                               |
|                 |            |                    |                                               |
| opacityMap      | true 或者    | 合格 🔽 或者            | 检查面料是否使用了透明图                                  |
| 透明图             | false      | 不合格                | → 属性编辑器 · · · · · · · · · · · · · · · · · · · |
|                 |            | 并且分别显示每个面料的名称和透明度设 | ▼ 不透明度                                        |
|                 |            | 置是否符合要求            | 100 不透明度                                      |
|                 |            |                    |                                               |
|                 |            |                    |                                               |
|                 |            |                    | 使式 RGB ▼                                      |
|                 |            |                    | 1                                             |

| roughnessMap<br>表面粗糙度图        | true 或者<br>false     | 合格 ☑ 或者<br>不合格<br>并且分别显示每个面料的名称和是否含<br>有表面粗糙度图                                    | 检查面料是否使用了表面粗糙度图            ◆ 反射             ◆ 反射             ◆ 表面粗糙度             ⑧             ⑧             ⑧             ⑧             ⑧             ⑧             ⑧             ⑧             ⑧             ⑧             □             ③             □             □             □             □             △             □             □             □             □             □             □             □             □             □             □             □             □             □             □             □             □             □             □             □             □             □                                                                                                    |
|-------------------------------|----------------------|-----------------------------------------------------------------------------------|----------------------------------------------------------------------------------------------------|
| metalnessMap<br>金属图           | true 或者<br>false     | <ul> <li>合格 ♥ 或者</li> <li>不合格</li> <li>并且分别显示每个面料的名称和是否含</li> <li>有金属图</li> </ul> | <ul> <li>▲查面料是否使用了金属图</li> <li>● 属性编辑器</li> <li>● 反射</li> <li>● 表面粗糙度</li> <li>○ 項度</li> <li>● 反射强度</li> <li>● 互属度</li> <li>● ①</li> <li>● ①</li> <li>● ②</li> <li>● □</li> <li>● □</li> <li></li></ul> |
| <b>elasticPreset</b><br>松紧带预设 | 针织松紧带<br>或者<br>梭织松紧带 | 合格 ☑ 或者<br>不合格<br>并且分别显示每个面料的名称和松紧带预<br>设信息                                       | 检查面料松紧带预设类型, "针织松紧带" 或者 "梭织松紧带"<br>→ 属性编辑器<br><sup>◆</sup> 物理属性 松紧带 ▼<br>预设 用户自定义 ▲ = ■<br><sup>◆</sup> 细节<br><sup>◆</sup> 報度 用户自定义                                                                                                    |

| 纽扣检查要点                   | 输入                                                                          | 输出                                              | 描述                                                                         |                                 |
|--------------------------|-----------------------------------------------------------------------------|-------------------------------------------------|----------------------------------------------------------------------------|---------------------------------|
| baseColor.button<br>纽扣颜色 | 十六进制代码<br>(例如 EBEBEB)<br>以及/或者<br>颜色名称 (例如<br>PANTONE 6001<br>CP   6001 CP) | 合格 ☑ 或者<br>不合格 <mark>!</mark><br>并且显示每个纽扣的名称和颜色 | 检查纽扣的颜色信息<br>→ 属性编辑器<br>▼ 材质<br><u>纽扣</u> 线<br>类型<br>▼ 基础颜色<br>颜色<br>▼ 纹理图 | ₽<br>PBR ▼<br>面料_哑光 ▼<br>FFFFFF |

| 附件检查要点         | 输入            | 输出             | 描述        |
|----------------|---------------|----------------|-----------|
| baseColor.trim | 十六进制代码 (例     | 合格 🔽 或者        | 检查附件的颜色信息 |
| 附件颜色           | 如 EBEBEB)     | 不合格            |           |
|                | 以及/或者         | 并且显示每个附件的名称和颜色 |           |
|                | 颜色名称 (例如      |                |           |
|                | PANTONE 6001  |                |           |
|                | CP   6001 CP) |                |           |
|                |               |                |           |

| 缝纫线检查要点                       | 输入               | 输出                                                           | 描述                                                                                                    |                                                                                                    |
|-------------------------------|------------------|--------------------------------------------------------------|----------------------------------------------------------------------------------------------------|----------------------------------------------------------------------------------------------------|
| sewingLineTypeTurned<br>缝纫线类型 | true 或者<br>false | 合格 ☑ 或者<br>不合格 <mark>!</mark><br>并且显示每一条缝纫线的名称, 类型<br>以及颜色信息 | 检查缝纫线类型是否为叠缝<br>true: 打开叠缝, false: 未打开叠缝<br>✓ 属性编辑器                                                                                                    | ₽<br>SeamLinePa<br>ジ打开<br>5<br>180                                                                                                    |
| 3dSeamline<br>3D 缝纫线          | 拼缝<br>或者<br>倒缝   | 合格 ♥ 或者<br>不合格 !<br>并且显示每一条缝纫线的名称和3D缝<br>纫线类型                | <ul> <li>         ★ 属性编辑器              ▲组              金                 ◆         属性编辑器                 金         名称                 金         名称                 金         各                金         新                 金         折             春                 が             音</li></ul> | □       □         SeamLinePa         □       关闭         5       □         180       □         180       □         ○       关闭         ○       关闭         ○       关闭         ○       关闭         ○       关闭         ○       关闭         ○       关闭         ○       关闭         ○       关闭         ○       女词         ○       女词 |

| 明线检查要素                       | 输入                                                                           | 输出                                               | 描述                                                                                                    |
|------------------------------|------------------------------------------------------------------------------|--------------------------------------------------|----------------------------------------------------------------------------------------------------|
| <b>topstitchType</b><br>明线类型 | OBJ 或者<br>纹理                                                                 | 合格 ☑ 或者<br>不合格 <mark>!</mark><br>并且显示每一个明线的名称和类型 | 检查明线类型是 "OBJ" 还是 "纹理"<br>→ 属性编辑器<br>明线<br>▼ 信息<br>名称<br>Default Tops<br>产品编号<br>None<br>工艺单 (CLO-SET)<br>② 包含<br>→<br>のBJ<br>公理<br>→<br>和(#数量        |
| baseColor.topstitch<br>明线颜色  | 十六进制代码 (例<br>如 EBEBEB)<br>以及/或者<br>颜色名称 (例如<br>PANTONE 6001<br>CP   6001 CP) | 合格 ♥ 或者<br>不合格 !<br>并且显示每一个明线的名称和颜色<br>信息        | 检查明线的颜色信息<br>→ 物体窗口<br>→ 浴 〇 〇 〇 〇<br>→ 描加 □ 复制 ☞ 应用<br>→ 一 Default Topstitch<br>Default Topstitch Copy 1<br>→ 属性编辑器<br>✓ 材质<br><u>美型</u><br>面料 哑光 ▼ |

| 虚拟模特检查要点   | 输入           | 输出        | 描述           |              |
|------------|--------------|-----------|--------------|--------------|
| avatarName | 虚拟模特名称 (例如   | 合格 🔽 或者   | 检查虚拟模特名称信息   |              |
| 虚拟模特名称     | MV2.1_Jinho) | 不合格       | 这个选项需要区分大小写。 |              |
|            |              | 并显示虚拟模特名称 | → 属性编辑器      | Ð            |
|            |              |           | ▼ 信息         |              |
|            |              |           | 名称           | MV2.1_Jinhc  |
|            |              |           | 尺寸           | Iale_Default |
|            |              |           | 产品编号         | None         |
|            |              |           | 工艺单(CLO-SET) | ☑ 包含         |
|            |              |           | ▼ 身体样式       |              |
|            |              |           | 皮肤类型         | inho 🔻 🍃     |
|            |              |           | ▼ 眼球控制       |              |
|            |              |           | 水平           | 0            |
|            |              |           |              |              |
|            |              |           | 垂直           | 0            |
|            |              |           |              |              |

| avatarSize | 虚拟模特尺寸 (例如   | 合格 🔽 或者 | 检查虚拟    | 以模特的尺寸信息。此字段仅适用 | 于 CLO 默认虚拟模特。 |           |     |
|------------|--------------|---------|---------|-----------------|---------------|-----------|-----|
| 虚拟模特尺寸     | M.avs) 不合格 ! |         | → 属性编辑器 |                 |               |           |     |
|            |              | │       | ▼ 信     | 息               |               |           |     |
|            |              |         |         | 名称              |               | MV2.1_Jin | ihc |
|            |              |         |         | 尺寸              |               | Custom    |     |
|            |              | 7       | 产品编号    |                 | None          |           |     |
|            |              |         |         | 工艺单(CLO-SET)    | S             | 包含        |     |
|            |              |         | ▼ 身     | h体样式            |               |           |     |
|            |              |         |         | 皮肤类型            | Jinho         | •         | ₽   |
|            |              |         | ▼ 眠     | 球控制             |               |           |     |
|            |              |         | 水平      |                 | 0             |           |     |
|            |              |         | 垂直      |                 | 0             |           |     |

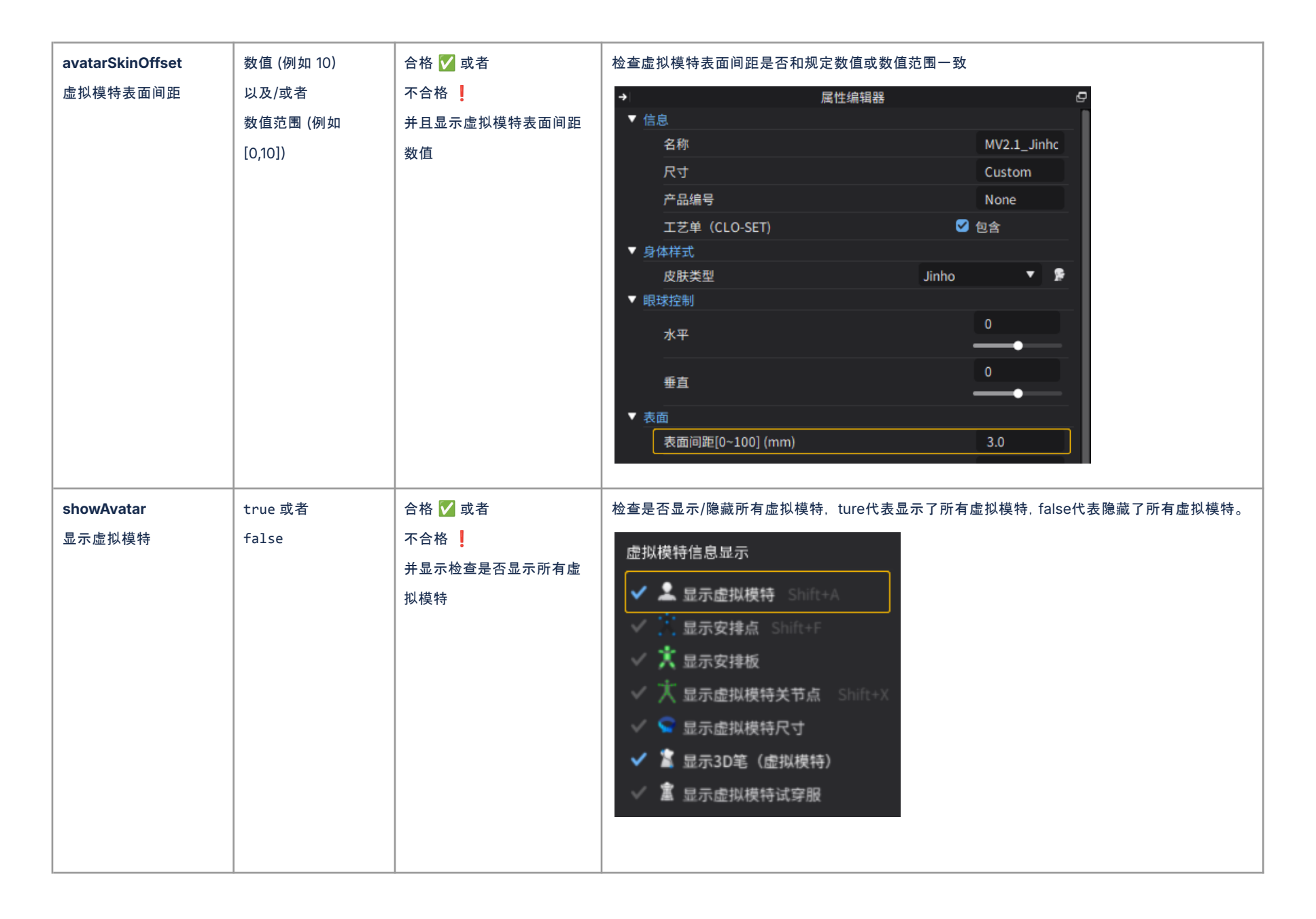

| 放码检查要点                         | 输入 | 输出                                           | 描述                                                                                                    |
|--------------------------------|----|----------------------------------------------|----------------------------------------------------------------------------------------------------|
| <b>gradingBaseName</b><br>基码名称 | 名称 | 合格 <b>♥</b> 或者<br>不合格 <b>!</b><br>并且显示基码名称信息 | 检查基码的名称是否按要求输入<br>□ Object Browser<br>□ Size Pair Avatar<br>+ Add Assign<br>+ add Assign<br>+ = = = U<br>s = @ @ (Base)<br>m = @ =<br>1 = @ =<br>x = @ =<br>c =<br>c = |

| 视角检查要点          | 输入      | 输出         | 描述                    |
|-----------------|---------|------------|-----------------------|
| cameraFrontView | true 或者 | 合格 🔽 或者    | 检查文件是否使用正面视图(键盘快捷键 2) |
| 正前视角            | false   | 不合格        |                       |
|                 |         | 并且显示视角检查结果 |                       |
|                 |         |            |                       |
|                 |         |            |                       |
|                 |         |            |                       |
|                 |         |            |                       |
|                 |         |            |                       |
|                 |         |            |                       |
|                 |         |            |                       |

|--|

| 语言检查要点             | 输入      | 输出                             | 说明                                           |
|--------------------|---------|--------------------------------|----------------------------------------------|
| <b>englishOnly</b> | true 或者 | 合格 <mark>♥</mark> 或者           | 检查面料、板片、贴图、纽扣、纽眼、明线、缝纫褶皱、附件和齐色的所有名称是否均已使用英文文 |
| 仅限英文               | false   | 不合格 <mark>!</mark> 并显示未使用英语的文本 | 本输入                                          |